| Bond&Fox3Chapter7.pdf: Bond & Fox (2015) Perlaksanaan Model Rasch (3rd ed.) Chapter 7:<br>Tugasan Pendulum Interview                                                                                                    |                                                                                                    |
|----------------------------------------------------------------------------------------------------|----------------------------------------------------------------------------------------------------|
| Data Pendulum Interview Bond & Fox.<br>Sekiranya Bond&Fox3Chapter7.txt dan Tutorial ini<br>telah terpapar di skrin anda, langkau ke:<br>"Sepintas lalu tentang data Pendulum Interview" di<br>muka surat 3.<br>Anda boleh mencetak Tutorial ini untuk rujukan.<br>Sekiranya perlu:<br>Sila pasang Bond&FoxSteps dalam computer anda<br>dengan mengklik dua kali Bond&FoxStepsInstall.exe<br>dari fail yang telah anda muat turun. | 02111112221110122000<br>03100111222200233000<br>04111111222222132000<br>05111111121011232000<br>06111111121220110000<br>0711112222200110000<br>08111111222220132010<br>0911112222111233100<br>10111111222211110000<br>11111111222233000<br>12111112222232211110                                                                                                    |
| Lancar Bond&FoxSteps dari pintasan di desktop anda<br>atau dari menu "Start" Windows.                                                                                                    | Bond&Fox<br>Steps                                                                                                    |
| Paparan Skrin Penubuhan Fail Kawalan<br>Bond&FoxSteps.<br>Kita akan mengikuti arahan di dalam kotak biru.                                                                                                    | With the line line line line line line line lin                                                                                                    |
| Klik menu "Data files".<br>Klik Bond&Fox3Chapter7.txt                                                                                                    | Files       Edit       Analysis       Data files       Tutorials       Help         Files       Edit       Analysis       Data files       Tutorials       Help         BondFoxAppendix2.txt       BondFoxChapter3.txt       BondFoxChapter3.txt         BondFoxChapter3.txt       BondFoxChapter4.txt         BondFoxChapter5.txt       BondFoxChapter5.txt         NAME1=       First pe         NAMELEN=P       BondFoxChapter6.txt         BondFoxChapter7.txt       BondFoxChapter7.txt                                                                                                    |
| Arahan kawalan dan data Bond&Fox3Chapter7.txt<br>sedang terpapar di skrin anda.                                                                                                    | Image: Section 1         Image: Section 1         Files Edit Analysis Data files Tutorials Help         Bond&FoxSteps         TITLE = Report title is Bond & Fox PCM Analysis of Piage         PERSON = A data row is a Person         Person A data row is a Person         NAME1 = First person label column         NAMELEN = Person label column         NAMELEN = Person label column         NUMber of data rows         Number of data columns         Ottor analysis of Piage         Welcom         Welcom         Welcom         Ottor analysis of Piage         Person label columns         Data entry for the person:         Data entry for the person:         Data entry for the person:         Welcom         Welcom         Column:       1       2       3       4       5       7       8       9       10       11         Label:       1       2       3       4       5       7       8       9       1       1 |

| Klik menu "Tutorials".                                                                                                    | Files Edit Analysis Data files Tutorials Help                                                                                                    |
|----------------------------------------------------------------------------------------------------|----------------------------------------------------------------------------------------------------|
| Klik "Bond&Fox3Chapter7.pdf" – Ini adalah Tutorial<br>untuk padanan Bond&Fox3Chapter7.txt                                                                                                    | BondFoxChapter3.pdf<br>BondFoxChapter3.pdf<br>BondFoxChapter4.pdf<br>BondFoxChapter4.pdf<br>BondFoxChapter5.pdf<br>NAME1 = First person labi<br>NAME1 EN = Person labi                                                                                                    |
| Ini adalah paparan fail PDF file. Ia adalah apa yang anda<br>sedang baca sekarang. Anda boleh mencetak Tutorial ini<br>untuk kemudahan rujukan anda.                                                                                                    | Bond&FoxChapter?pdf: Bond & Fox (2006) Applying the Rasch Model Chapter ?: Pendulum Interview Tank         Bond & Fox Pendulum Interview data:       0111122211002000<br>041112222120000<br>0411112222120000<br>0411112222120000<br>041111222200000<br>041111222200000<br>041111222200000<br>041111222200000<br>041111222200000<br>041111222200000<br>0411111222200000<br>041111122200000<br>041111122200000<br>041111122200000<br>041111122200000<br>041111122200000<br>041111122200000<br>0411111222000000<br>041111122200000<br>041111122200000<br>04111122200000<br>04111122200000<br>041111122200000<br>041111122200000<br>041111122200000<br>0411111222000000<br>041111122200000<br>041111122200000<br>041111122200000<br>041111122200000<br>041111122200000<br>041111122200000<br>041111122200000<br>041111122200000<br>041111122200000<br>041111122000000<br>0411111122000000<br>041111111111                                                                               |
| Sekarang, kita akan melalui satu demi satu langkah<br>tutorial ini.<br>Klik "OK" di dialog "Welcome".                                                                                                    | <ul> <li>Welcome to Bond&amp;FoxSteps 1</li> <li>Welcome to Bond&amp;FoxSteps, a version of Winsteps customized to analyze the examples in "Applying the Rasch Model" by Trevor Bond and Christine Fox.</li> <li>Click on the "Data files" menu. Then click on the data file you want to investigate. Each is identified by its chapter.</li> <li>Click on the "Tutorials" menu. Then click on the Tutorial matching the data file. It is a PDF file and will be displayed after a few moments by Adobe Reader or equivalent.</li> <li>Follow the Tutorial.</li> <li>Download Adobe Reader</li> <li>OK</li> </ul>                                                                                                    |
| Mari ingatkan diri kita tentang data Pendulum<br>Interview. Ia mengandungi kedudukan 58 itemu bual<br>tentang penyelesaian permasalahan Piaget's Pendulum<br>yang dinyatakan dalam bentuk 18 item kualitatif.<br>Kriteria pemarkahan diberi di dalam Bond & Fox Jadual<br>7.2.<br>Skala kedudukan adalah 0,1,2,3.<br>Setiap item dimodelkan untuk mempunyai struktur<br>skala kedudukan sendiri. Ini merupakan Rasch Partial<br>Credit Model (PCM). PCM ditunjukkan di dalam<br>perisian dengan "ISGROUPS= "line; Tiada items<br>dikumpulakan sebagai berkongsi format respon.<br>Mari lihat nama kategori skala rating: Klik "Category<br>labels CLFILE=" | Image: Second Second Se |

| Empat kategori pemarkahan untuk rakaman audio<br>respon pelajar diterangkan sebagai:<br>1. "Not" = Tiada yang relevan bagi menyelesaikan<br>masalah<br>2. "Action" = Tindakan yang relevan<br>3. "Logic" = Logik yang relevan<br>4. "Correct" = Penyelesaian yang tepat<br>Klik "Category Labels OK" | Eategory Labels: Enter/Edit         Validate category<br>label list       Category Labels DK         ISGROUPS= Example item CODES= Category label         0       1       0       Not         0       1       1       Action         0       1       2       Logic         0       1       3       Correct                                                                                                    |
|----------------------------------------------------------------------------------------------------|----------------------------------------------------------------------------------------------------|
| Mari lihat Label Item.<br>Klik "Item Labels: Enter/Edit"                                                                                                    | s a Item<br>mn 3<br>ms 18<br>ise 1                                                                                                    |
| Terdapat 18 item. Maklumat lanjut boleh didapati dalam<br>Bond & Fox Chapter 7. Semua criteria pemarkahan<br>diberi dalam Jadual 7.2Bond & Fox<br>Klik "Item Labels OK"                                                                                                    | Item Labels: Enter/Edit       Image: Constraint of themse         Edit         NI = Number of Itemse       18         1       1       Order lengths         2       2       Order weights         3       3       Order push         4       4       Length-freq         5       5       Vary factors         6       6       Infer         7       7       Tests lengths         8       8       Tests yush         10       10       Length role         11       11       Weight role         12       12       Push role         13       13       Length combine         14       4       Weight combine         15       15       Push combine         16       16       Systematic         17       17       Exclude weight         18       18       Exclude push |
| Mari jalankan data analisis Rasch PCM Analysis.<br>Klik menu "Analysis"<br>Klik "Exit to Analysis (does not Save)"<br>- Kita tidak mahu melakukan sebarang perubahan<br>kepada data atau fail kawalan pada masa ini.                                                                                 | Files       Edit       Analysis       Data files       Tutorials       Help         Save control with data file and exit to A         Save control file without data and exit t         Save data-only file and exit to Analysis         Start         Start         Analysis (does not "Save")                                                                                                    |
| File Setup tertutup, dan fasa Analisis bermula. (Jika ini kali pertama anda menjalankan Analisis, ia menyemak computer anda untuk sumber yang ada.)                                                                                                    | Bond&FoxChapter7.txt<br>File Edit Diagnosis Output Tables Output Files Batch Help Specification Plots SAS/SPSS<br>Constructing Bond&FoxSteps.ini<br>C:\Program Files\Microsoft Office\Office\EXCEL.EXE found<br>C:\Program Files\Windows NT\Accessories\wordpad.exe found                                                                                                    |

| Bond&FoxSteps – Fasa Analisis – melaporkan data<br>analisis dan fail kawalan Bond&Fox3Chapter7.txt<br>secara tepat.                                                                                                    | Bond&FoxAnalysis Version 1.0.0 Aug 24 20:53 2(<br>Current Directory: c:\Bond&FoxSteps\Bond-data\<br>Name of control file:<br>C:\Bond&FoxSteps\Bond-data\<br>Bond&FoxChapter7.txt                                                                                                    |
|----------------------------------------------------------------------------------------------------|----------------------------------------------------------------------------------------------------|
| "Report output file name"?<br>Tekan 'Enter'                                                                                                    | Report output file name (or press Enter for tem                                                                                                    |
| "Extra specifications"?<br>Tekan 'Enter'                                                                                                    | Extra specifications (or press Enter):                                                                                                    |
| Data Pendulum Interview ini dianalisis secara Rasch.                                                                                                    | 10        16        0053         8         14*         2        08         .0032]           11        11        0056         8         14*         2        05         .0022]           Calculating Fit Statistics                                                                                                    |
| <i>Pertama sekali</i> , ukuran (Kebolehan individu,<br>kesukaran item) dibina; dan kemudian statistik tetap<br>dikira.                                                                                                    | Standardized Residuals N(0,1)         Hean: -,00 5.0: 1.27           Bond & Fox PCH Analysis of Plagetian Interview Data             PERSONS         58 INPUT           Score Count         HEASURE DEROR             PERSONS         58 INPUT           Score Count         HEASURE DEROR             MEAN         9.0             MEAN         1.05             BEAL         NHS             BEAL         1.05             BEAL         1.05             BEAL         1.06             BEAL         1.07             HEAN         05.0           0.0         3.0 </td                                                                                                    |
| Perhatikan bahawa 18 item dimasukkan, tetapi hanya 17<br>yang dilaporkan. Kita ingin tahu mengapa ini berlaku.<br>Jadi,                                                                                                    | REAL RNSE .42 ADJ.SD 1.68 SEPARATION 4.42 ITEM RELIABILITY .94<br>Output written to C:\Bond&FoxSteps\Bond-data\ZOU534WS.TXT<br>CODES= 0123<br>GROUPS= 0<br>Measures constructed: use "Output Tables" menus                                                                                                    |
| Untuk Anggaran Item Pendulum Interview Task Bond & Fox Jadual 7.3.                                                                                                    | File Edit Diagnosis Output Tables Output Files Batc                                                                                                    |
| Klik menu "Output Tables"<br>Klik "14. ITEM: Entry"                                                                                                    | 3.2 Rating (partial credit) scale<br>3.0 Measure forms (all)<br>10. ITEM (column): fit order<br>13. ITEM: measure<br>14. ITEM: entry                                                                                                    |
| Jadual 14.1 menujukkan kedudukan pertengahan kesukaran item untuk semua item.                                                                                                    | PARLE 14.1         RM           INPUT: 59 PERSONS TAX FOX ADALYSIS OF PERSONS INT ADQ 24 20:53 2006           INPUT: 59 PERSONS INTENS MEASURED: 59 PERSONS INT INTENS 49 20153 10.0           PERSON: FEAL SEP.: 1.54           ITEM STATISTICS: ENTRY ORDER                                                                                                    |
| Perhatikan bahawa Item 1 dikenalpasti sebagai<br>"DROPPED". Apakah ini?                                                                                                    | INTEX         TOTAL         MODELI         INTET         OTTIT         IPTEALERACT MATCH           INTEMER         SOGGE         COUNT         MELADEE         S.E. (MMSQ 127D)MMSQ 127D)C008.1 (G88         G88         KFM4         TTEM         0           1         1         15007872.1         -         1         1         0         0         0           2         3         6         8         -4         7.11,10         .41.16         .61         .08         KEM4         TEM         0           3         56         58         -2.48         .711,120         .41.16         .61         .08         66.6         20         Godee push         0           4         5         58         8         -2.48         .711,20         .41.16         .61         .08         66.6         20         Godee push         0           4         5         58         8.44         .71         .30         .71         .38         66.6         50.6         20         Texts         1         1.41         .71         .30         .60         .60         .71         .20         .71         .30         .60         .71         .30         .60         .60 |
| Skrol ke Jadual 14.2                                                                                                    | TABLE 14.3 Bond & Fox PCM Analysis of Piagetian I 200534WS.TXT Aug 24 20:53 2006<br>INFUT: 58 FERSONS 18 ITEMS MEASURED: 58 FERSONS 17 ITEMS 49 CATS 1.0.0                                                                                                    |
| Item 1 mempunyai 58 respon "1". Semua orang<br>dikelaskan dalam kategori yang sama. Tetapi kita<br>mengkhususkan 4 kategori yang mungkin 0, 1, 2, 3.<br>Jadi adakah "1" kategori utama item 0-1? Atau hampir<br>di bawah item 0-3?Atau apa? Bond&FoxSteps tidak<br>tahu, jadi ia menjatuhkan Item 1 daripada anggaran. | ITEM CATEGORY/OFIION/DISTRACTOR FREQUENCIES: ENTRY ORDER<br>ENTRY DATA 5CORE   DATA   AVERAGE S.E. OUTF FIMEA <br>INUMMER CODE VALUE   COUT %   MEASURE MEAN MNSQ COR.  ITEM<br>1 1 *** 58 100°  1.17 .13 .00  1 Order Lengthe   1 Action<br>2 0 0   2 3   .91 .09 1.205  2 Order weights   0 Not<br>1 1   56 97   1.18 .13 1.1 .05   1 Action<br>3 0 0   2 3   .91 .09 1.205  3 Order push   0 Not<br>1 1   56 97   1.18 .13 1.1 .05   1 Action<br>4 0 0   2 3  29 .11 .329  4 Length-freq   0 Not<br>1 1   56 97   1.23 .13 1.0 .29                                                                                                    |
| (Ini adalah kelemahan model Partial Credit. Apabila<br>kita terlebih dahulu tahu yang mana 0-1 item<br>dichotomous, ianya lebih baik untuk mengkhususkan<br>mereka sebagai berkongsi struktur respon yang sama<br>daripada setiap satu struktur masing-masing.)                                                        |                                                                                                    |

| B&F3 Jadual 7.3. Anggaran Item untuk Tugasan<br>Pendulum Interview yang menggabungkan kiraan Item,<br>SEs, statistic tetap dan korelasi PtMeas dari Jadual 14.1<br><i>PLUS</i> thresholds untuk item polytomous (e.g., 6, 7, 8<br>etc.) daripada ITEM-STRUCTURE FILE                                                                                                    | ; ITEM ITEM-STRUCTURE FILE (not for anchoring: use SFILE=) FOR Bond & Fox PCM Ana'<br>; ENTRY STAT MAX CAT BOT+.2S CAT STRU MEASURE ERROR CAT-0.5 AT CAT SWPRB (<br>; 1 -2 0 0 .00 0 0 .00 .00 .00 .00 .00 .00 .0                   |
|----------------------------------------------------------------------------------------------------|----------------------------------------------------------------------------------------------------|
| Anda boleh kembali ke Analisis dengan cepat dengan mengklik Bond&FoxChapter7.txt di Windows Taskbar                                                                                                    | Bond&FoxChapter7.txt                                                                                                    |
| Untuk pembolehubah atau peta Wright dalam Bond &<br>Fox Rajah 7.4 Klik menu "Output Tables"<br>Klik "12. ITEM: Map"                                                                                                    | Bond&FoxChapter7.txt         File Edit Diagnosis       Output Tables       Output Files Batch         6                                                                                                    |
| Skrol ke Jadual 12.6                                                                                                    | TABLE 12.6 Bond & FOX PCM Analysis of Piagetian I ZOU436WS.TXT Aug 24 22:25 2006<br>INPUT: 58 PERSONS 18 ITEMS MEASURED: 58 PERSONS 17 ITEMS 49 CATS 1.0.0                                                                          |
| <ul> <li>(Bond &amp; Fox 3rd Rajah 7.4 Peta Item–orang untuk<br/>Pendulum interview, adalah berdasarkan Jadual 12.6,<br/>tetapi dengan label item removed dan items/thresholds<br/>aligned dalam ruangan individu.)</li> <li>Threshold yang ditunjukkan Bond &amp; Fox dalam Rajah<br/>7.3 dan 7.4 adalah "Rasch-Thurstone Thresholds", titik<br/>di mana terdapat 50% kemungkinan diperhatikan dalam<br/>kategori bawah dan 50% diperhatikan dalam kategori<br/>pada atau atas kategori titik peralihan.</li> <li>Contoh: Item 6 (Infer) mempunyai kategori 0, 1 and 2.<br/>Jadi, di bawah peta, 6 Infer.1 adalah lokasi di mana<br/>terdapat 50% peluang diperhatikan dalam kategori 0 item<br/>6 dan 50% peluang diperhatikan dalam kategori 1 atau<br/>2.</li> <li>Di dalam ruangan kedua, di pertengahan, adalah 6<br/>Infer.2. Ini terletak di mana terdapat 50% peluang<br/>diperhatikan dalam kategori 0 atau 1 dan 50%<br/>diperhatikan dalam kategori 2.</li> <li>Item 6 tidak mempunyai kategori 3, jadi ia tidak muncul<br/>dalam ruangan di sebelah kanan.</li> </ul> | <pre>PPESONS MAP OF ITEMS - 50% Cumulative probabilities (Rasch-Thurstone thresholds)<br/>Gorrect<br/>mores<br/>x<br/>x<br/>x<br/>x<br/>x<br/>x<br/>x<br/>x<br/>x<br/>x<br/>x<br/>x<br/>x<br/>x<br/>x<br/>x<br/>x<br/>x<br/>x</pre> |
| Anda boleh kembali ke Analisis dengan cepat dengan mengklik Bond&Fox3Chapter7.txt di Windows Taskbar                                                                                                    | Bond&FoxChapter7.txt                                                                                                    |

| Untuk B&F Jadual 7.3 Item Anggaran untuk Tugasan<br>Pendulum Interview<br>Buka Jadual 14 untuk item di dalam susunan kemasukan<br>untuk kesukaran item dan statistic tetap.                                                                                                    | Output Tables       Output Files       Batch       Hi         Request Subtables       3.2 Rating (partial credit) scale       2.0 Measure forms (all)         10. ITEM (column): fit order       13. ITEM: measure         14. ITEM: entry       15. FITTH: scheduler                                                                                                    |
|----------------------------------------------------------------------------------------------------|----------------------------------------------------------------------------------------------------|
| Ini menunjukkan titik tengah ataupun kesukaran semua <i>item</i> secara keseluruhan.                                                                                                    | Example 14.1 BLF FOR ADALLY18 of Flaggerian Intervet & 2002 DNR. TT Dul 27 1:12 2006           INFIT: 58 DESDON 31 ITERS MEASURE: 58 DESDONS 11 ITERS 45 GAS           FERSON: RAL SER. 1.1.64 REL:: 7.0 ITER: REL SER. 1.2 REL:: 94           ITEM STATISTICS: ENTRY ORDER           IENTY TOTAL         MODEL: INFIT   OUTFIT  FMEALEXACT MATCH]           INTHMER SCORE CONT MEASURE S.E. INERG 2STD(CME.) OBS EXAM ITER           IDMORPTID         1           1.2 56 58 -2.48 .711.10 .411.16 .51 .051 96.48 96.41 20 Creat weights 0           1.3 56 58 -2.48 .711.10 .411.16 .51 .051 96.48 96.41 20 Creat weights 0           1.4 56 58 -2.48 .711.10 .411.16 .51 .051 96.48 96.41 Creater publ 0           1.4 56 58 -2.48 .711.10 .411.16 .21 .031 91.46 98.41 Creater publ 0           1.4 56 58 -2.48 .711.20 .411.16 .21 .031 91.46 08.41 Creater publ 0           1.5 56 95 -2.48 .711.20 .411.16 .21 .031 91.46 08.41 Creater publ 0           1.6 96 58 -0.06 .2211.19 .111.14 .71 .331 46.4 60.31 7 Teres lengthe 0           1.7 85 58 -0.06 .2211.19 .111.14 .71 .731 .341 64.0 0.31 7 Teres length 0           1.8 108 58 .71 .201.23 .619.09 .41 .771 .331 46.4 00.31 7 Teres length 0           1.9 84 58 .21 .201.3161.80 .90 .41 .771 .331 46.4 00.31 7 Teres length 0           1.9 84 58 .21 .201.3161.90 .90 .41 .771 .331 46.4 00.31 7 Teres length 0           1.9 84 58 .21 .201.3161.90 .90 .91 .751 .201 Retext publ 0           1.9 84 58 .21 .201.3161.90 .91 .90 .91 .751 .201 Retext publ 0 <t< th=""></t<> |
| Buka Jadual 3.2 untuk kesukaran threshold                                                                                                    | WINSTEPS\examples\CAIN.txt] Output Tables Output Files Batch He Request Subtables 3.2 Rating (partial credit) scale 3.0 Massure forms (all)                                                                                                    |
| Anggaran kesukaran <i>Threshold</i> dalam B&F Jadual 7.3<br>adalah "50% CUM. PROBABILITIES" di dalam<br>Winsteps Jadual 3.2, juga dipanggil Rasch-Thurstone<br>thresholds.<br>Winsteps melaporkan kategori statistik purata kuasa dua<br>berbanding t-statistik untuk <i>threshold</i> . | TABLE 3.2 BLF PCM Analysis of Plagetian Interview 200238WS.TXT Jul 27 1:42 2006         INFUT: 50 PERSONS 10 ITEMS MEASURED: 50 PERSONS 17 ITEMS 49 CATS         SUBMEN OF CATEGORY STRUCTURE. Model="R"         FOR GROUPING "O" ITEM NUMBER: 6 6 Infer         ITEM ITEM DIFFICULTY MEASURE OF -1.10 ADDED TO MEASURES         (CATEGORY OSERVED/OBSVD SAMULE INFIT OUTFIT: STRUCTURE(CATEGORY)         (LABEAUM MEASURE)         (CATEGORY OSERVED/OBSVD SAMULE INFIT OUTFIT: STRUCTURE(CATEGORY)         (LABEAUM MEASURE)         (CATEGORY OSERVED/OBSVD SAMULE INFIT OUTFIT: STRUCTURE(CATEGORY)         (LABEAUM MEASURE)         (CATEGORY OSERVED/OBSVD SAMULE INFIT OUTFIT: STRUCTURE(CATEGORY)         (LABEAUM MEASURE)         (CATEGORY OSERVED/OBSVD SAMULE INFIT OUTFIT: STRUCTURE(CATEGORY)         (LABEAUM MEASURE)         (CATEGORY STRUCTURE I SCORE-TO-MEASURE)         (CATEGORY STRUCTURE I SCORE-TO-MEASURE)         (CATEGORY STRUCTURE I SCORE-TO-MEASURE)         (CATEGORY STRUCTURE I SCORE-TO-MEASURE)         (CATEGORY STRUCTURE I SCORE-TO-MEASURE)         (CATEGORY STRUCTURE I SCORE-TO-MEASURE)         (CATEGORY STRUCTURE I SCORE-TO-MEASURE)         (CATEGORY STRUCTURE I SCORE-TO-MEASURE)         (CATEGORY STRUCTURE I SCORE-TO-MEASURE)         (CATEGORY STRUCTURE I SCORE-TO-MEASURE)         (CATEGORY STRUCTURE I SCORE-TO-MEASURE)                                                                                                    |
| Asas untuk B&F Rajah 7.4<br>Mari kita lihat sebuah peta <i>threshold</i> kita.<br>Jadual Output.<br>Jadual 12.                                                                                                    | Output Tables (Output Files Bath Hell       Output Tables (Output Files Bath Hell       Request Subtables       3.2. Rating (Dartial credit) scale       2.0 Measure forms (all)       10. ITEM (column): Rt ord       13. ITEM: measure       14. ITEM: entry       15. ITEM: displacement       11. ITEM: displacement       12. ITEM: displacement       13. ITEM: intry       14. ITEM: entry       15. ITEM: displacement       11. ITEM: responde       9. ITEM: cutlif doit       8. ITEM: intriglict       12. ITEM: intriglict       12. ITEM: intropic contrasts                                                                                                    |

| Skrol ke bawah ke Jadual 12.6 50% Threshold<br>kumulatif. Untuk menghasilkan gambar ini,                                                                                                    | TABLE 12.6 BAF FOM Analysis of Fingeting Intervis 10023095.TTT Jul 37 1-43 2006<br>INTERVIS IS FRANCE IS TTHE MELTER IS FRANCE 17 ITEM 48 CATS 5.22.0<br>FRANCE MAY OF ITEM - 50% Committee probabilities (Reset<br>Sector 2007)<br>Source 1 Action 5.0% Committee probabilities (Reset Torontone thresholds)<br>S                                                                                                    |
|----------------------------------------------------------------------------------------------------|----------------------------------------------------------------------------------------------------|
| Ctrl+A "Select all" "Format"<br>"Font" Taip ^<br>Untuk memastikan kesemuanya tetap di dalam skrin.<br>"Rasch-Thurstone Thresholds" merupakan tanda di<br>mana terdapat 50% kemungkinan diperhatikan dalam<br>kategori bawah dan 50% diperhatikan dalam kategori<br>atas kategori titik peralihan.<br>Dalam plot ini, setiap threshold is dikenali dengan<br>kaategori di sebelah kanannya (i.e., skala ukuran yang<br>lebih tinggi.) | <pre>4</pre>                                                                                                    |
| Tutup semua Windows yang terbuka.                                                                                                    | X                                                                                                    |
| Untuk membina satu peta laluan yang sama dengan<br>Laluan "Pendulum interview items" Bond & Fox Figure<br>7.3.<br>Klik "Plots" pada menu pull-down<br>Klik "Bubble Chart".                                                                                                    | Plots       SAS/SPSS       Graphs       Data Setup         Plotting problems?       Compare statistics       Bubble chart                                                                                                    |
| "Bubble Chart Specifications"?<br>Pilihan ini perlu dipilih terlebih dahulu dengan betul:<br>Items, Measures vertically, Infit, Standardized.<br>Klik "OK"                                                                                                    | Bubble Chart Specifications       X         Display a Bubble Chart for:       Persons (Rows in data)         ✓ Items (Columns in data)         Display bubbles:         • Measures vertically, Fit horizontally         • Measures horizontally, Fit vertically         Fit statistic type:         • Outfit (unweighted)         • Infit (information-weighted)         Fit statistic expression:         • Standardized [t, ZStd]         • Mean-square (interval scaled = log)         • Mean-square (chi-square/d.f.)         • OK |
| "Plot data-point label"?<br>Klik "Entry number"<br>(Winexcel akan berkomunikasi dengan Excel.)                                                                                                    | Plot data-point label<br>How are the plotted datapoints to be labeled?<br>Marker Entry number Help<br>Label Entry+Label Cancel<br>Only part of the label?                                                                                                    |

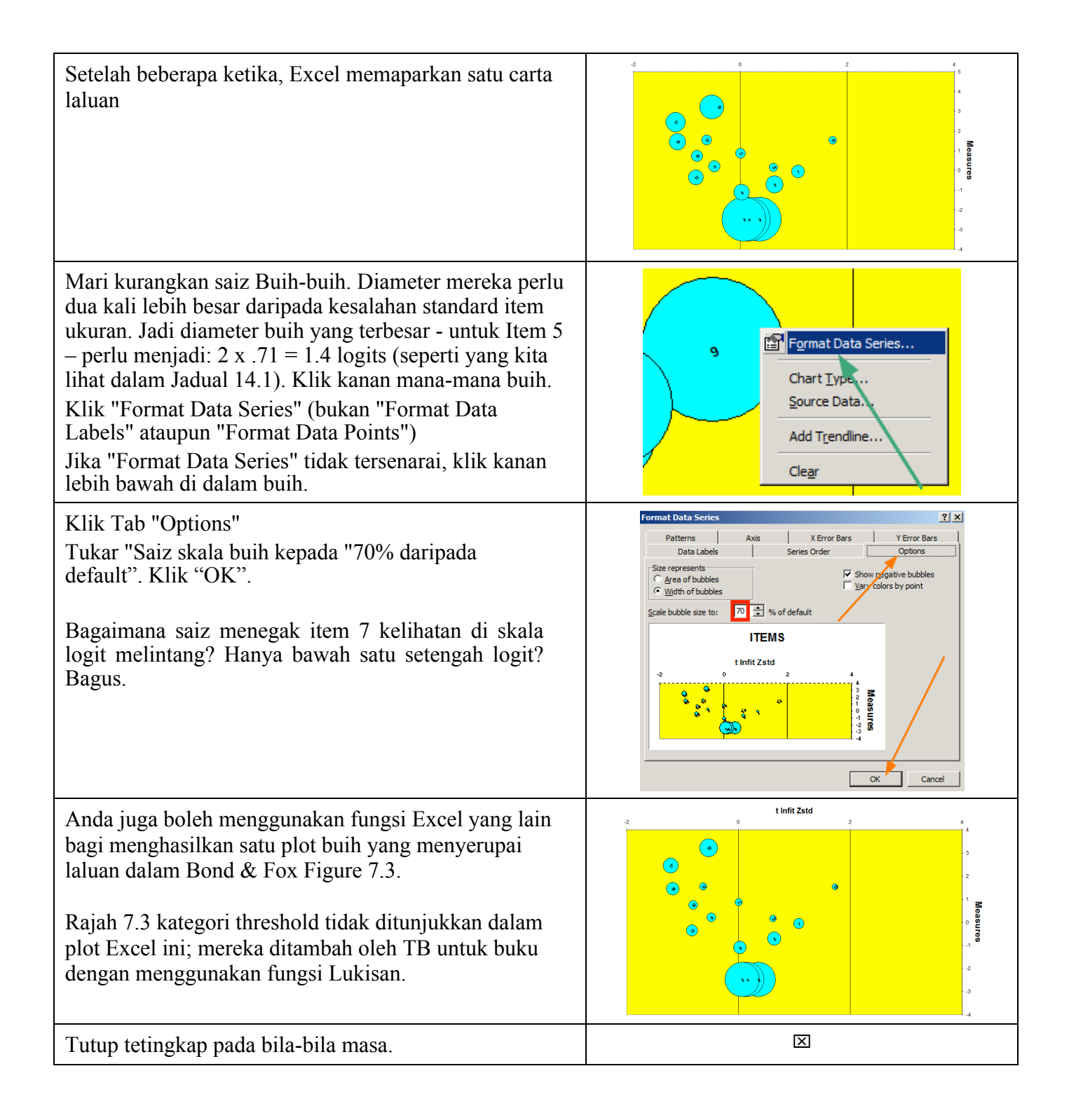